## Lautstärke überschreiben an/aus (iOS Widget)

Nach der Installation können Sie die Shortcut App auf Ihrem iPhone öffnen. Sie kommen dann in eine leere Oberfläche, in welcher neue Kurzbefehle erstellt werden können.

Tippen Sie auf den Button + Kurzbefehl erstellen.

| one<br>eue | 15:43 <i>ব</i><br>∢ Suchen | "II 🕹 🔳 |
|------------|----------------------------|---------|
|            | Bearbeiten                 | +       |
|            | Bibliothek                 |         |
|            | Q Suchen                   |         |
|            | (+                         |         |

Kurzbefehl erstellen

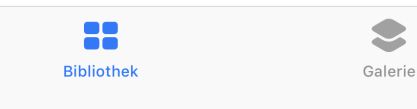

Es erscheint eine Liste, in welcher diverse Aktionen, welche mit dem Smartphone durch die Apps verknüpft sind, durchgeführt werden können.

Geben Sie als Suchbegriff DIVERA ein. Sie werden einige Siri-Vorschläge erhalten.

Wählen Sie den Punkt Laute Alarmierung aktivieren

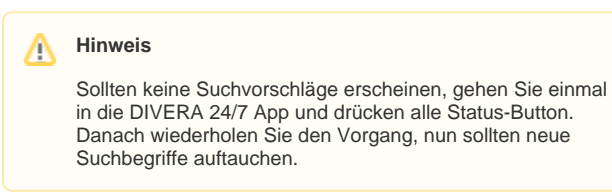

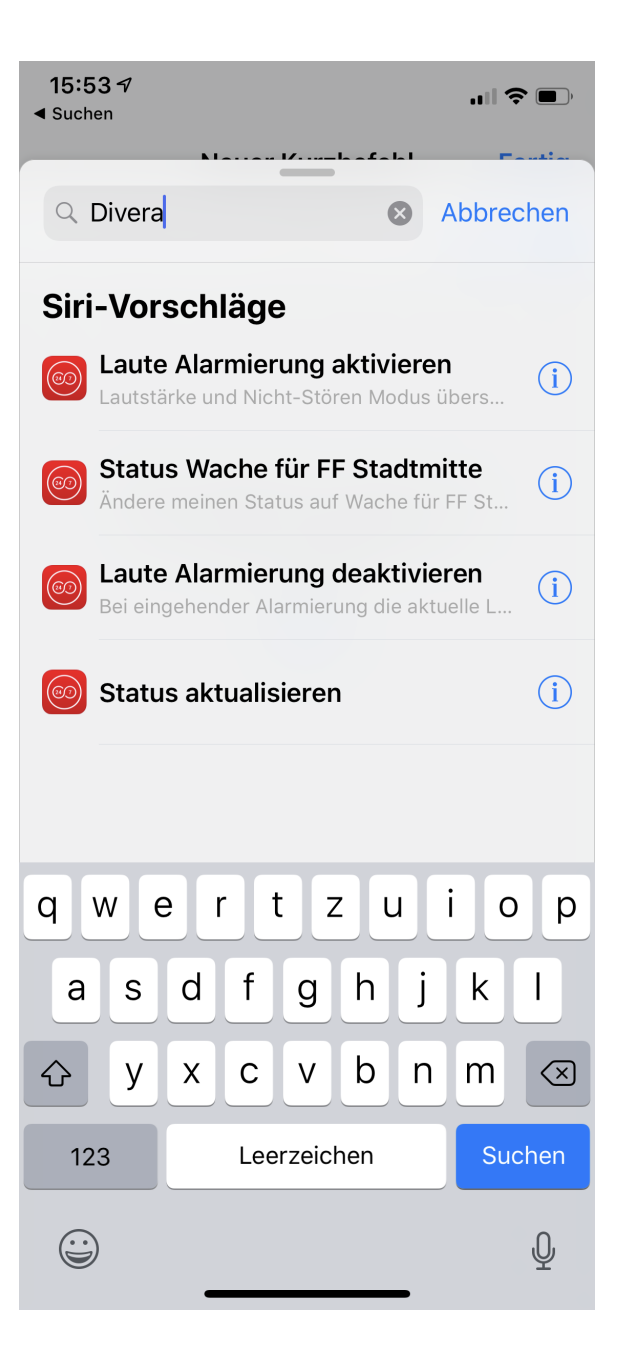

Nach Auswahl einer Funktion kann der Kurzbefehl nun weiterbearbeitet werden. Hierzu gibt es auf der oberen Seite das zwei Schalter Symbol.

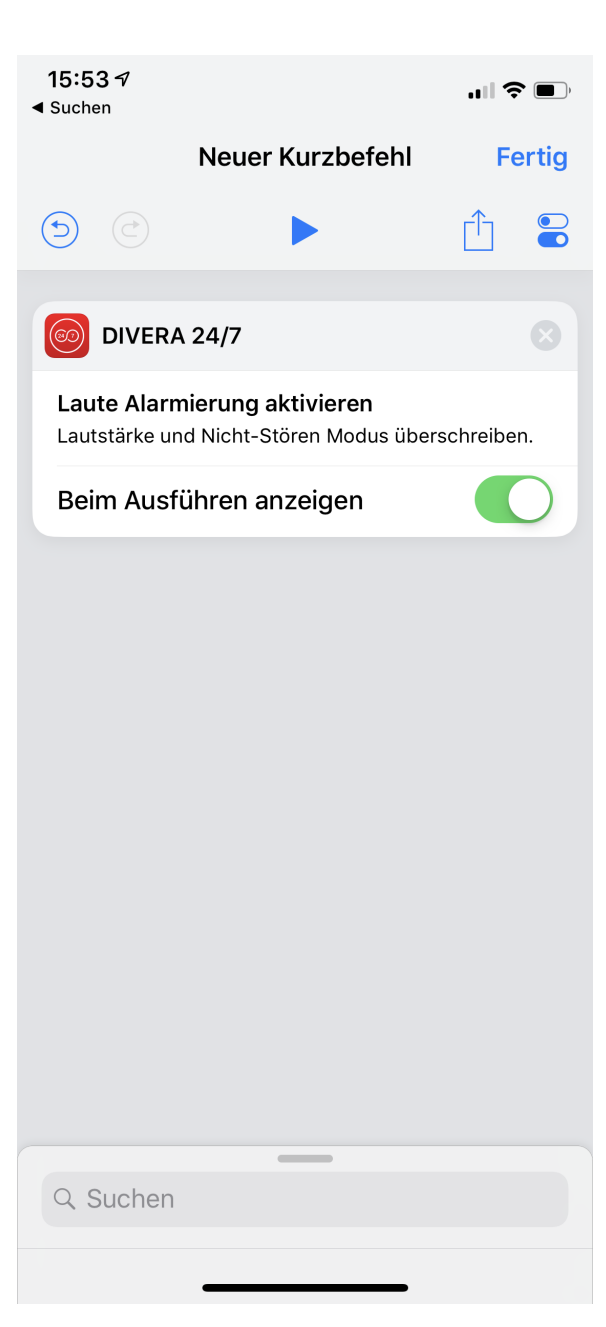

Hier können Sie nun einstellen, wie der Kurzbefehl heißen soll, welches Symbol und welche Farbe er haben soll, und ob dieser im Widget angezeigt werden soll oder nicht.

Beispielsweise kann für den Status ein Lautsprechersymbol genutzt werden, welches in den Farben annpassbar ist.

Wird die Auswahl *Im Widget anzeigen* ausgewählt, so taucht der Button im Widget mit auf, und kann direkt angesprochen werden.

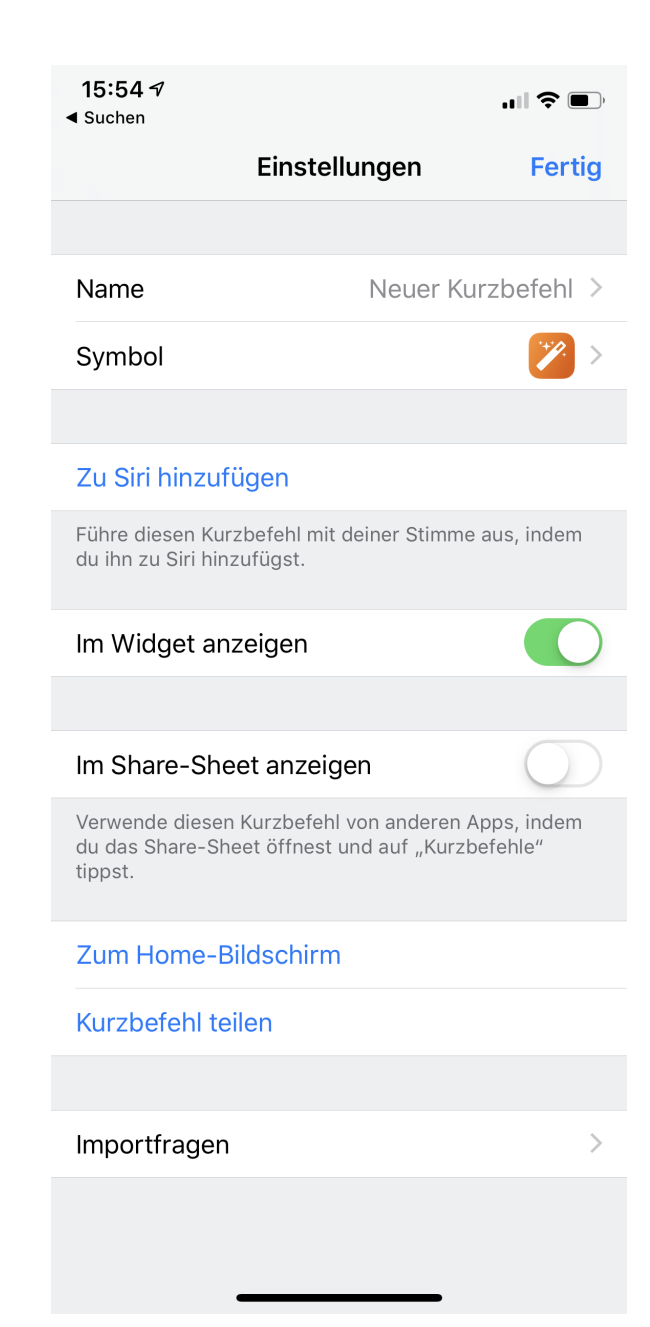

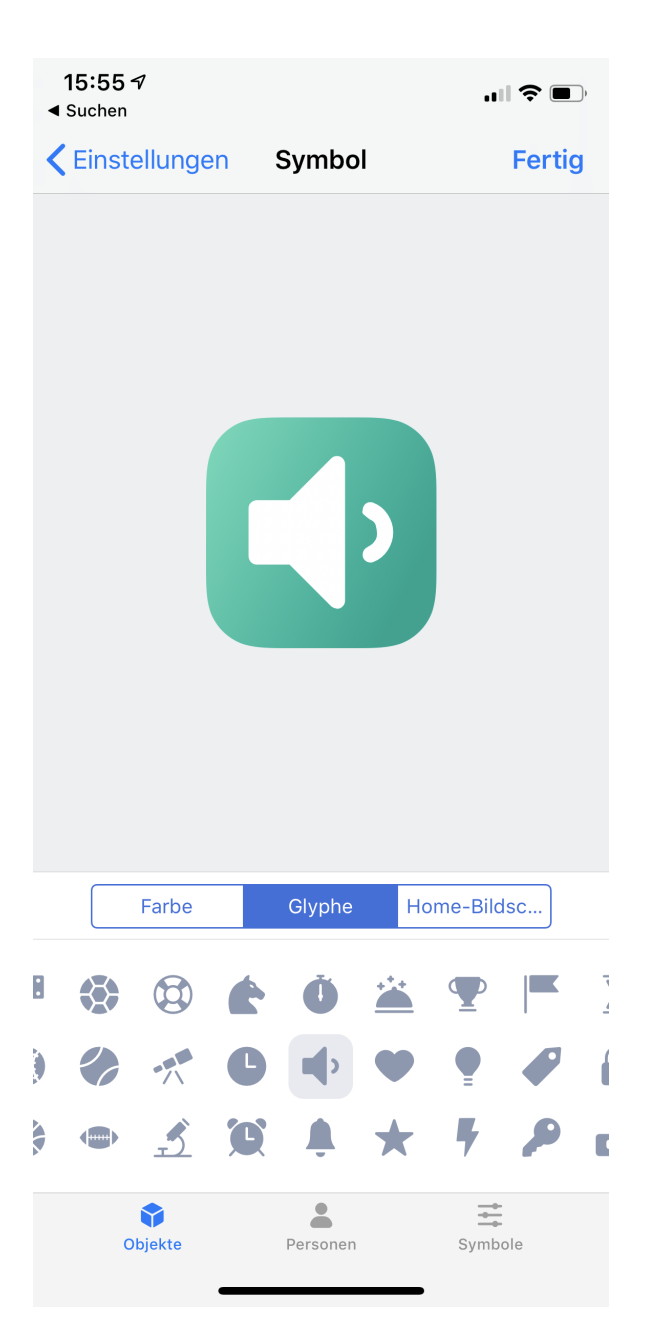

Im Hauptmenü der Shortcut App erscheint nur der Button.

## Achtung

Beim Ausprobieren kann es dazu führen, dass die Option in den Benachrichtigungseinstellungen "nicht umspringt". Hier einmal das Fenster der Benachrichtigungseinstellungen neu laden, schon wird der richtige Lautstärkestatus angezeigt.

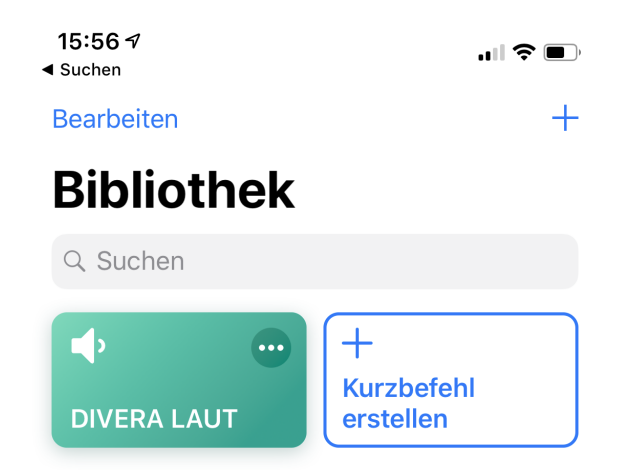

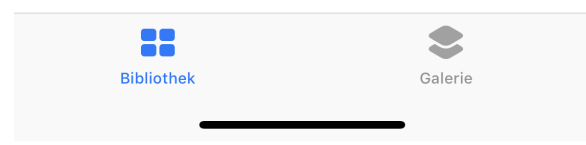